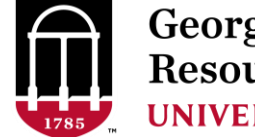

Georgia Advanced Computing Resource Center UNIVERSITY OF GEORGIA

# Introduction to HPC Using Sapelo at GACRC

Georgia Advanced Computing Resource Center University of Georgia Suchitra Pakala <u>pakala@uga.edu</u> Slides courtesy: Zhuofei Hou

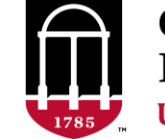

Georgia Advanced Computing Resource Center UNIVERSITY OF GEORGIA

# Outline

- GACRC
- Sapelo Cluster at GACRC
- Job Submission Workflow
- Work with Sapelo Cluster
- Guideline and Practical Tips

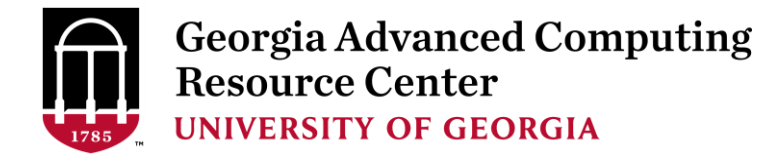

# GACRC

- We are a high-performance-computing (HPC) center at UGA
- We provide to the UGA research and education community an advanced computing environment:
  - HPC computing and networking infrastructure located at the Boyd Data Center
  - Comprehensive collection of scientific, engineering and business applications
  - Consulting and training services
- http://wiki.gacrc.uga.edu (GACRC Wiki)
- <u>https://wiki.gacrc.uga.edu/wiki/Getting\_Help</u> (GACRC Support)
- <u>http://gacrc.uga.edu</u> (GACRC Web)

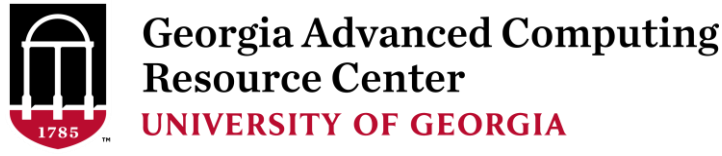

# Sapelo cluster at GACRC

- Cluster Diagram
- Cluster Overview
- Computing Resources
- Storage Environment

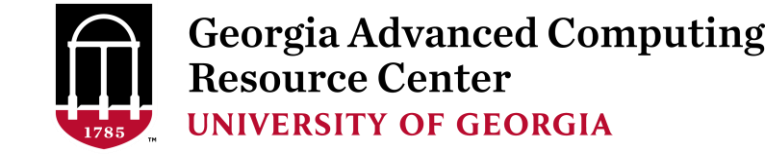

# What is a Cluster?

When you work on cluster, **3** roles are working:

User: to submit a job

> Queueing system: to dispatch a job to run on cluster

Cluster: to run a job

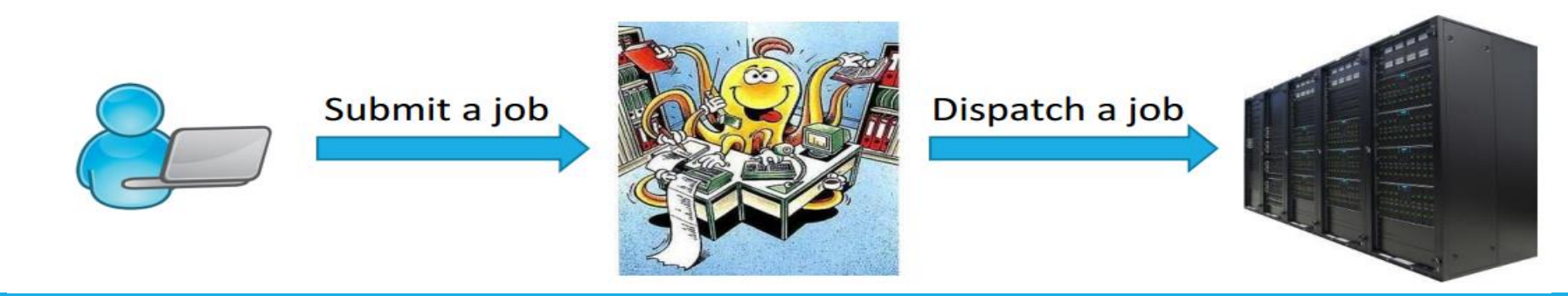

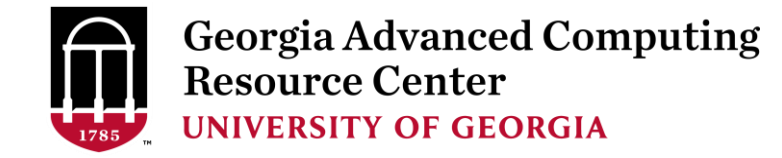

#### Sapelo Cluster Diagram

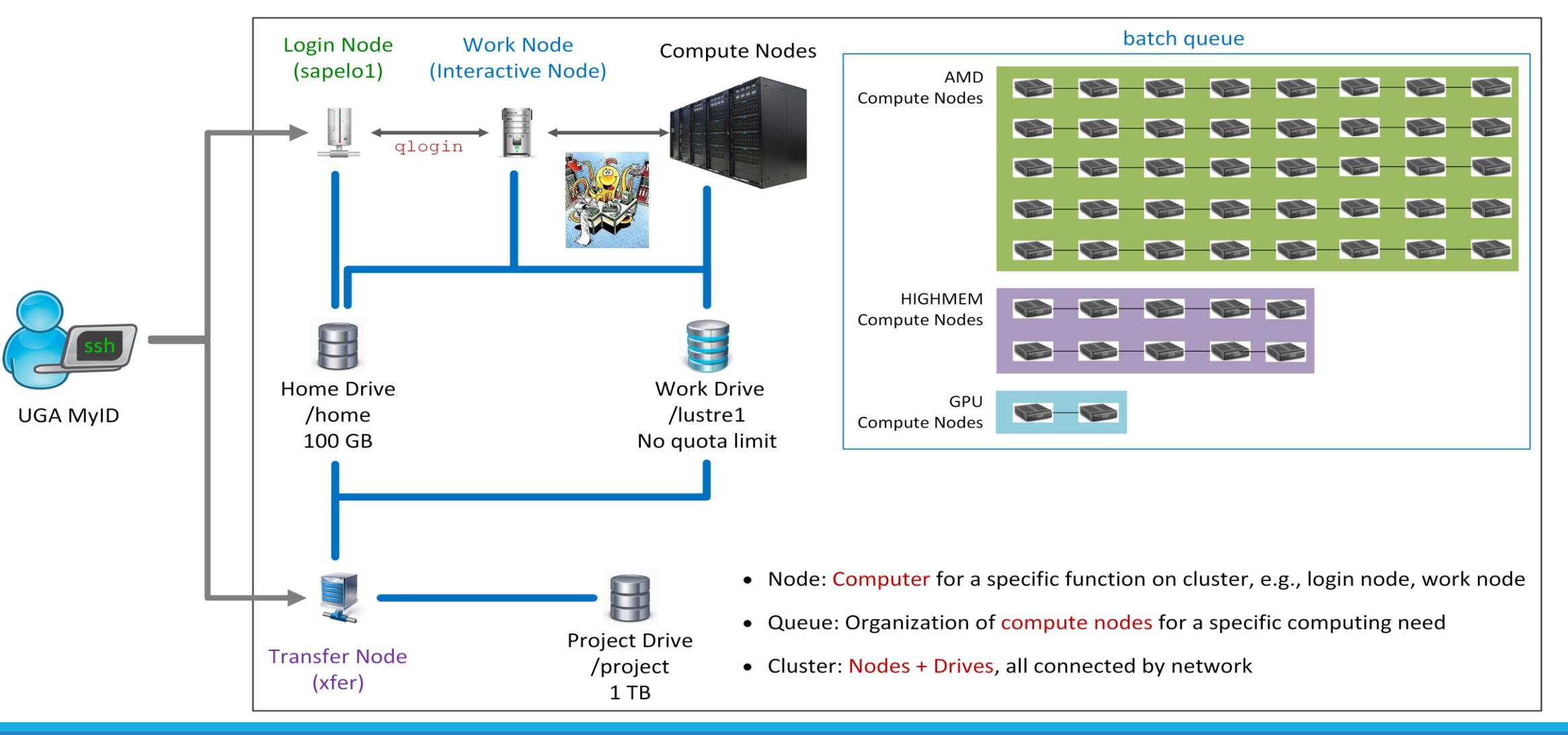

#### The New GACRC Linux HPC Cluster Structural Diagram

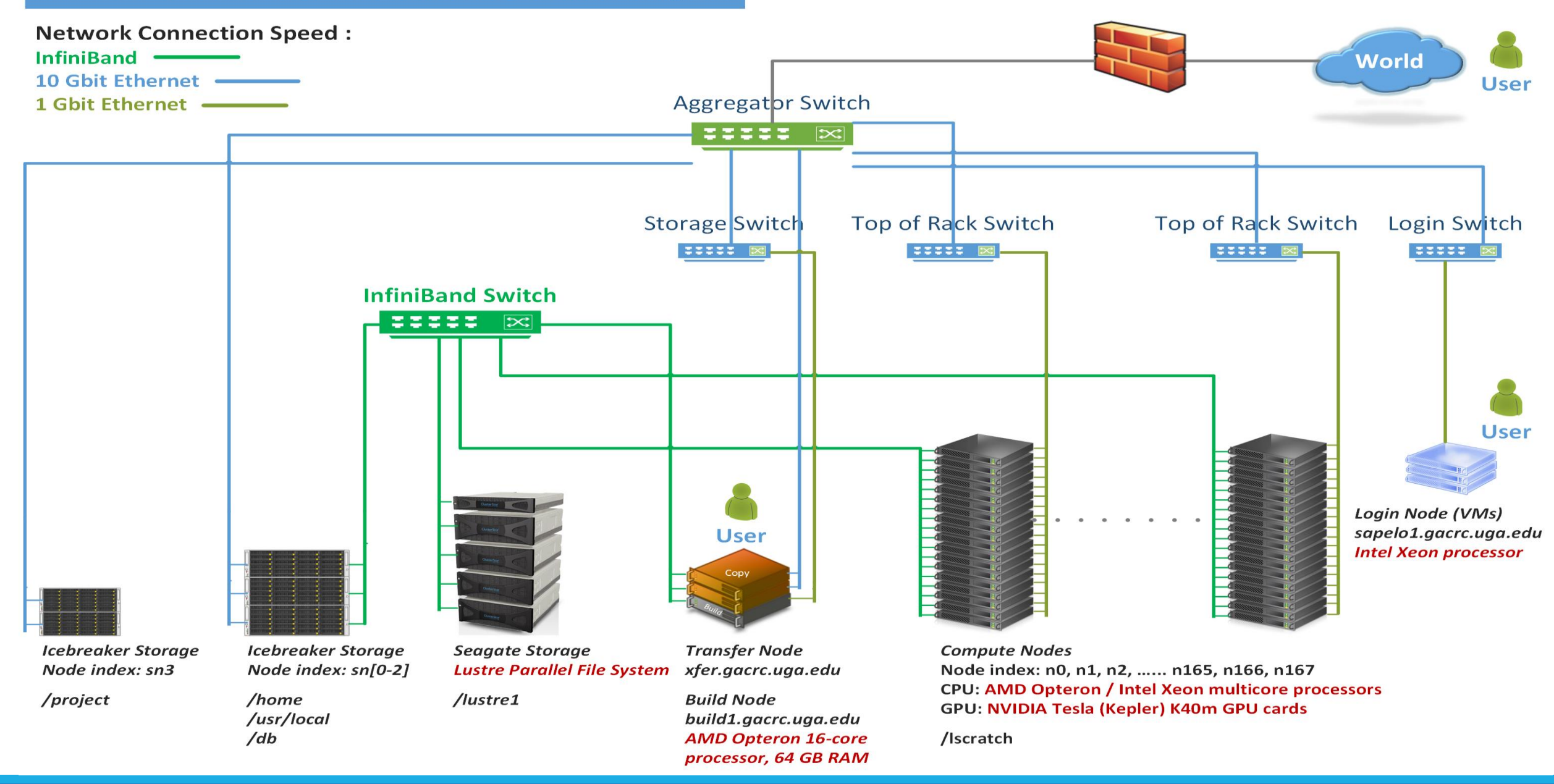

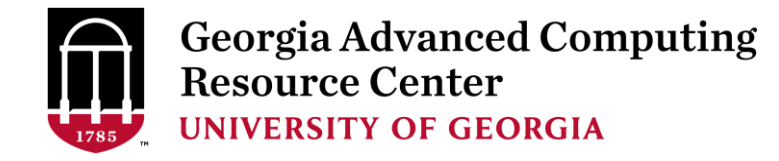

# Cluster Overview

Sapelo is a Linux high performance computing (HPC) cluster:

- ➢ OS: 64-bit CentOS Linux 6.5
- > You can log on to:

Login (username@sapelo1.gacrc.uga.edu) : edit script, submit batch job (not suggested)

Transfer (username@xfer.gacrc.uga.edu) : transfer, compress, package data

Build (username@build1.gacrc.uga.edu) : compile, build, test

- Login Work Node : edit script, submit batch job, run interactive job
- Internodal Communication: InfiniBand network

compute nodes 🗇 compute nodes 🗇 storage systems

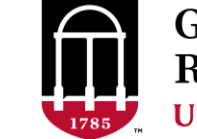

Georgia Advanced Computing Resource Center UNIVERSITY OF GEORGIA

# Sapelo Cluster Overview

- Batch-queueing System:
  - Jobs can be started (submitted), monitored, and controlled
  - Determine which compute node is the best place to run a job
  - Determine appropriate execution priority for a job to run
- On Sapelo:
  - Torque Resource Manager + Moab Workload Manager
  - Queueing commands: qsub, qstat, qdel showjobs, showq

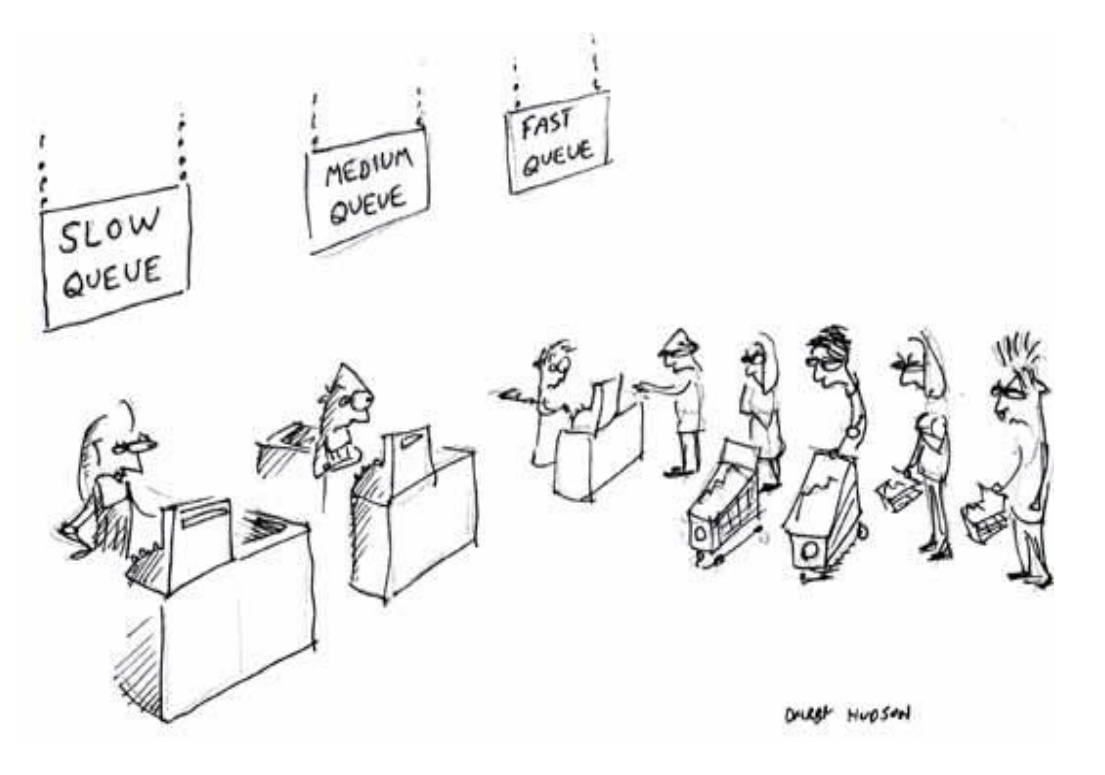

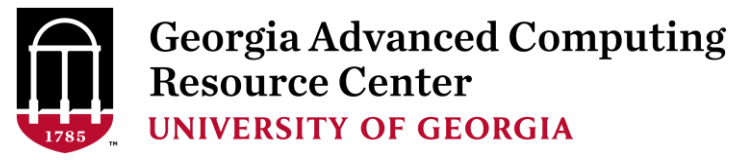

#### Computing Resources

|   | Queue | Node<br>Feature     | Total<br>Nodes | RAM(GB)<br>/Node | Max RAM(GB)<br>/Single-node Job | Cores<br>/Node | Processor  | GPU            | GPU Cards<br>/Node | InfiniBand |    |    |
|---|-------|---------------------|----------------|------------------|---------------------------------|----------------|------------|----------------|--------------------|------------|----|----|
| • |       |                     | 112            | 128              | 126                             |                |            |                |                    |            |    |    |
|   |       | AIVID               | 4              | 256              | 252                             | 48 (           | 48         | AMD            |                    |            |    |    |
|   |       |                     | 6              | 512              | 504                             |                |            | 40             | Opteron            | Opteron    | N, | /A |
|   | batch | HIGHMEM             | 1              | 1024 (1)         | 007                             |                |            |                | Yes                |            |    |    |
|   |       |                     |                |                  | 4                               | 1024 (3)       | 397        | 28             |                    |            |    |    |
|   |       | GPU                 | 2              | 128              | 126                             | 16             | intel Xeon | NVIDIA<br>K40m | 8                  |            |    |    |
|   |       | abcnode<br>(buy-in) | 85             | variable         | variable                        | variable       | variable   | variable       | variable           |            |    |    |

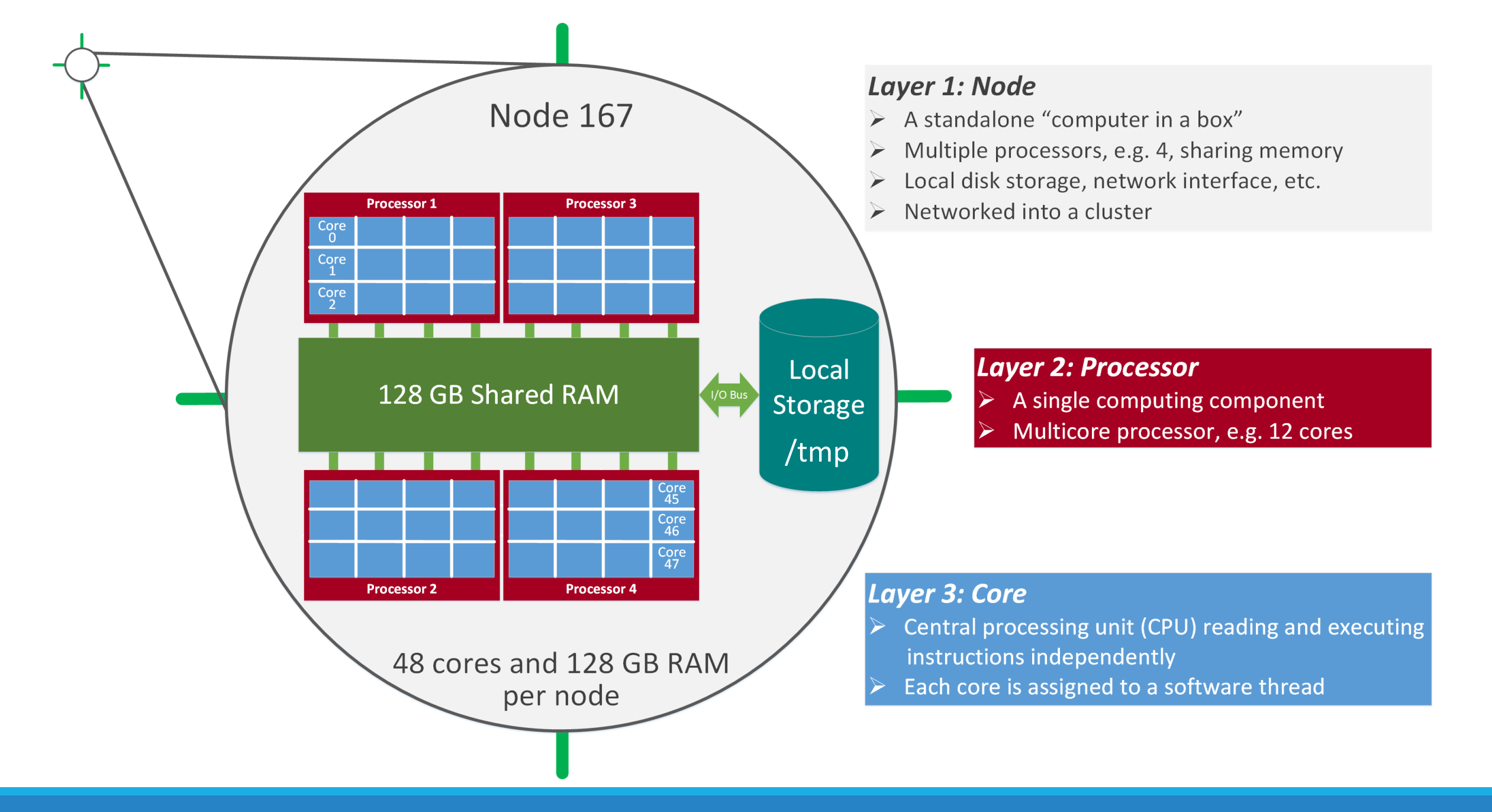

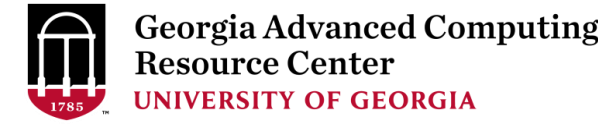

# Storage Environment

Mainly, there are 3 different storage locations

- **Home directory** → */home/username* 
  - With a quota of ~100GB
  - > Any directory on /home has snapshot backups
- Global Scratch directory → /lustre1/username
  - "No quota limit"
  - No snapshot backup
  - User's responsibility to clean up data
- Group project Storage directory → /project/abclab/
  - Created for a lab, e.g., abclab
  - Temporary data parking for non-current active data

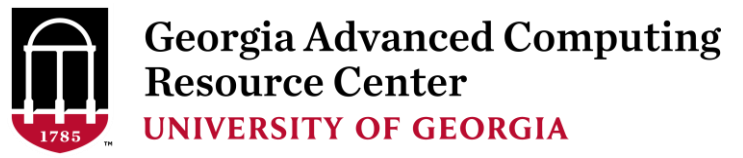

#### Storage Environment

|   | 4 Filesystems      | Role              | Quota            | Accessible from                                                                                                    | Intended Use                                                               | Notes                                                   |
|---|--------------------|-------------------|------------------|----------------------------------------------------------------------------------------------------|----------------------------------------------------------------------------|---------------------------------------------------------|
| • | /home/username/    | Home              | 100GB            | sapelo1.gacrc.uga.edu (Login)<br>Interactive nodes (Interactive)<br>xfer.gacrc.uga.edu (Transfer)<br>build1.gacrc.uga.edu (Build)<br>compute nodes (Compute) | Static data being used<br>frequently, e.g., scripts,<br>local software     | Snapshots                                               |
| • | /lustre1/username/ | ername/ Global No |                  | Interactive nodes (Interactive)<br>xfer.gacrc.uga.edu (Transfer)<br>compute nodes (Compute)                                                                  | Current data being read<br>from/written into by jobs<br>running on cluster | User to clean up!<br>Subject to deletion in<br>30 days* |
|   | /tmp/lscratch/     | Local<br>Scratch  | N/A              | Individual compute node                                                                                                    | Jobs with heavy disk I/O                                                   | User to clean up!                                       |
| • | /project/abclab/   | Storage           | 1TB<br>(Initial) | xfer.gacrc.uga.edu (Transfer)                                                                                                    | Temporary data parking<br>for non-current active<br>data                   | Group sharing possible                                  |

Note: /usr/local/apps : Software installation directory ; /db : Bioinformatics database installation directory

\* denotes component or policy to be implemented in the future

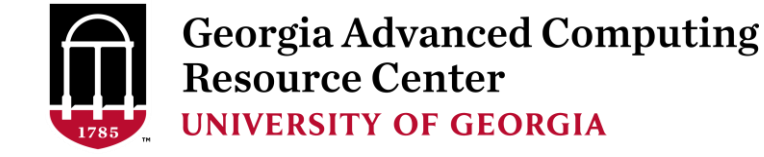

# Storage Environment – Data Storing Rule

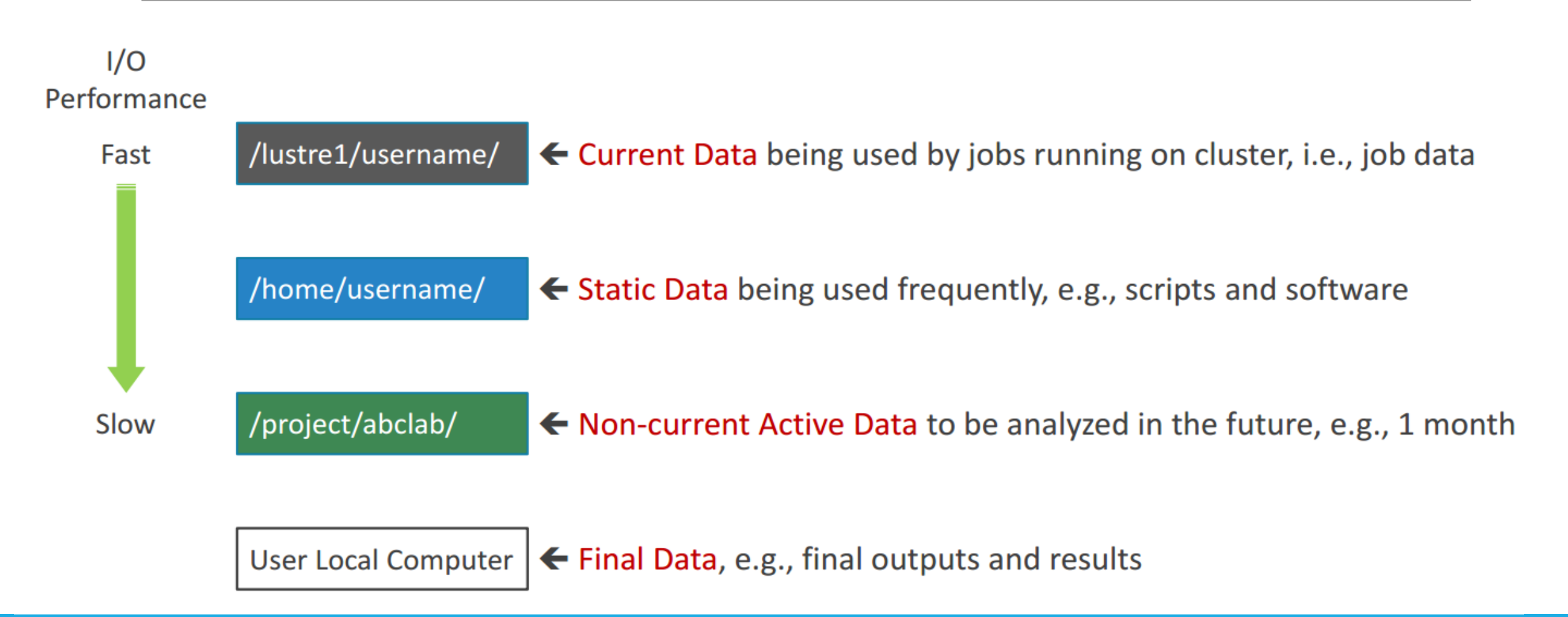

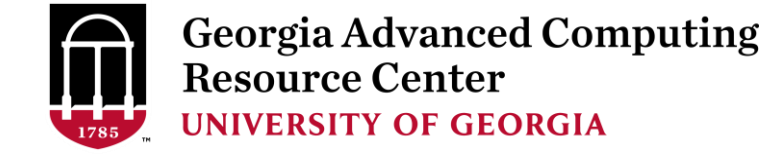

### Storage Environment – Accessing Rule 123

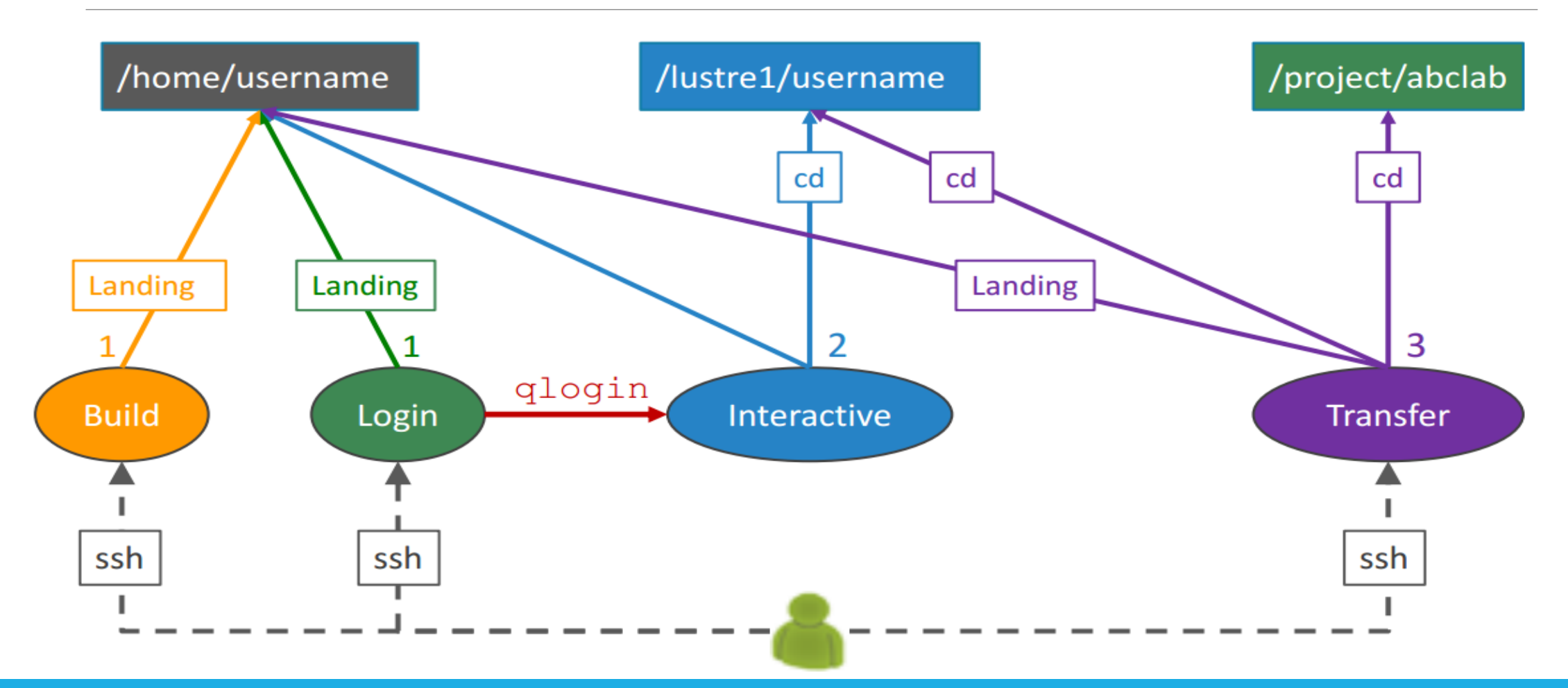

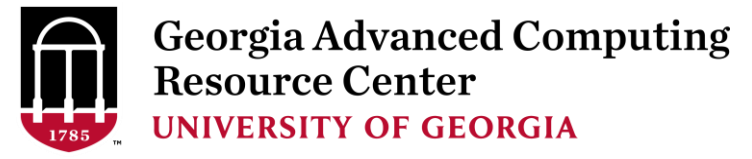

#### Storage Environment

| 7 Main Functions                          | Related Filesystem                                                | Related Node               |  |
|-------------------------------------------|-------------------------------------------------------------------|----------------------------|--|
| Login Landing                             | /home/username (Home) (Always!)                                   | Login or Transfer or Build |  |
|                                           | /home/username (Home)                                             | Login                      |  |
| Batch Job Submitting                      | /lustre1/username (Scratch) (Suggested!)<br>/home/username (Home) | Interactive                |  |
| Interactive Job Running                   | /lustre1/username (Scratch)<br>/home/username (Home)              | mieractive                 |  |
| Data Transferring, Archiving, Compressing | /lustre1/username (Scratch)<br>/home/username (Home)              | Transfer                   |  |
| Long-term Active Data Storing             | /project/abclab (Project)                                         |                            |  |
| Code Compilation, Test                    | /home/username (Home)                                             | Build                      |  |
| Job Data Temporarily Storing              | /lustre1/username (Scratch)<br>/tmp/lscratch (Local Scratch)      | Compute                    |  |

Georgia Advanced Computing Resource Center UNIVERSITY OF GEORGIA

# Job Submission Workflow

Job Working Space is Global Scratch: /lustre1/username/

• Why?

No quota limit + The I/O fastest filesystem

How to access?

From Interactive Node, cd /lustrel/username/

• What need to pay attention?

Clean up! Non-current Active Data → /project/abclab/ Non-active Data → local storage

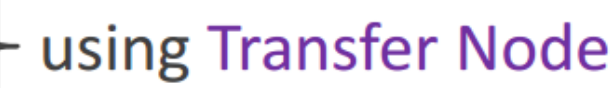

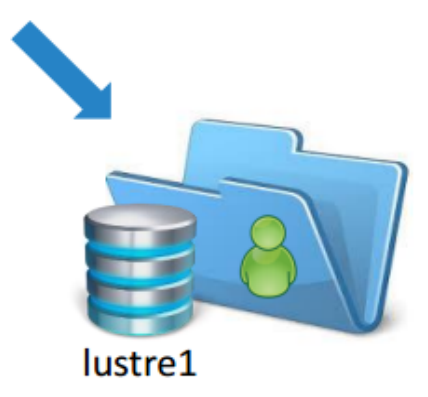

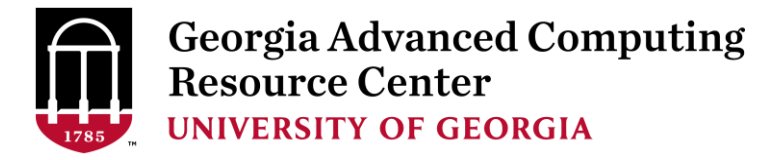

# Job Submission Workflow

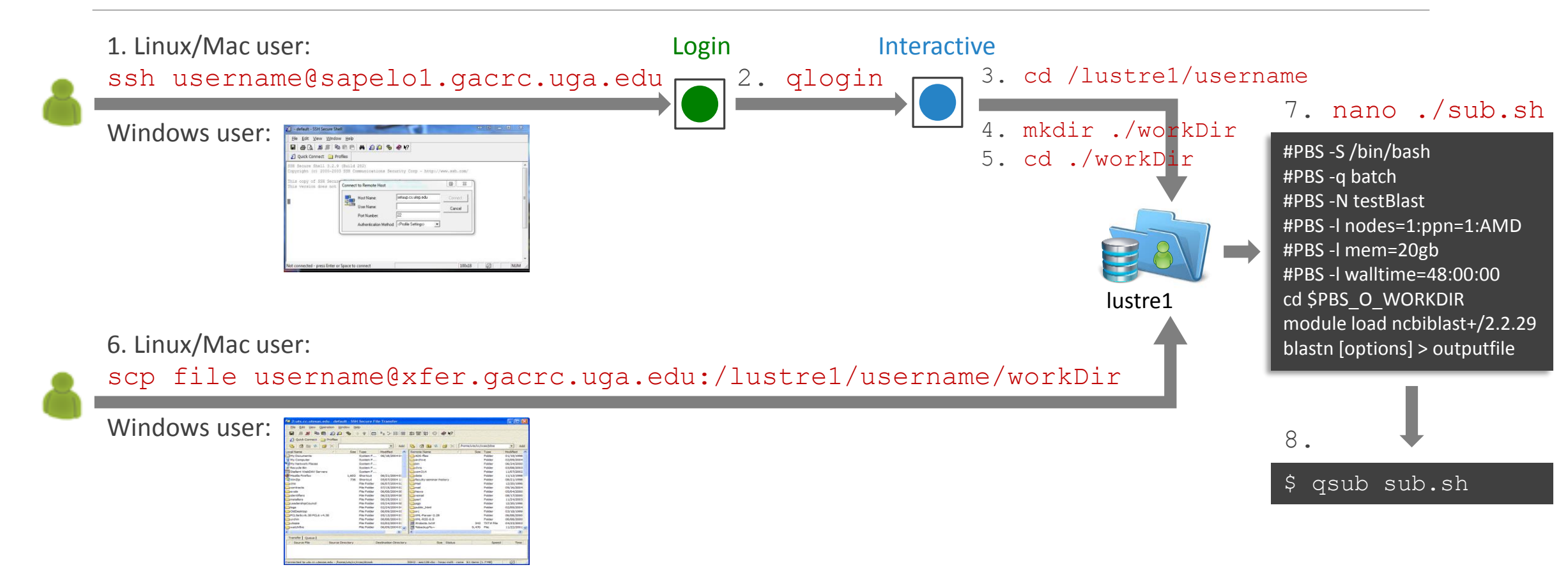

Note: -r option of scp command will recursively copy a directory

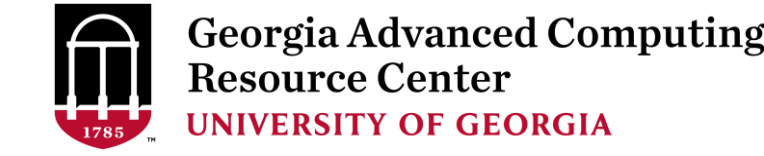

# Job Submission Workflow

- 1. Log on to Sapelo Login node: ssh username@sapelo1.gacrc.uga.edu
- 2. From Sapelo Login node, transfer to Interactive node by issuing the command: qlogin
- 3. From Interactive node: Change directory to global scratch: cd /lustrel/username
- 4. Create a working subdirectory on global scratch: mkdir ./workDir
- 5. Change directory to workDir: cd ./workDir
- 6. Transfer data to workDir using scp or SSH File Transfer (with tar or gzip)
- 7. Make a Sapelo job submission script: nano ./sub.sh
- 8. Submit job: qsub ./sub.sh

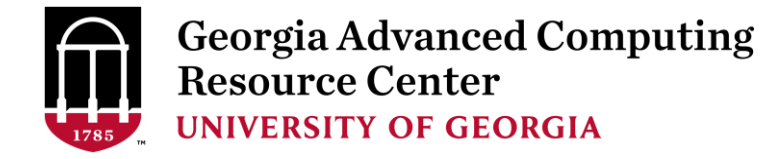

# Work on Sapelo

Before we start:

GACRC Wiki: <u>http://wiki.gacrc.uga.edu</u>

GACRC Wiki Running Jobs: https://wiki.gacrc.uga.edu/wiki/Running Jobs on Sapelo

GACRC Wiki Software: <u>https://wiki.gacrc.uga.edu/wiki/Software</u>

GACRC Wiki Linux Command: <u>https://wiki.gacrc.uga.edu/wiki/Command\_List</u>

GACRC Support: <u>https://wiki.gacrc.uga.edu/wiki/Getting\_Help</u>

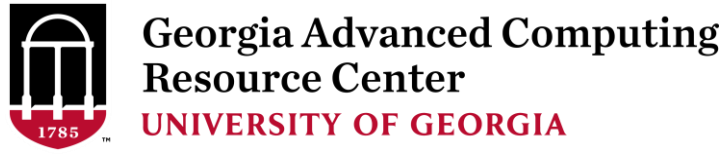

# Working With Sapelo

- Start with the Cluster
- Connect and Login
- Transfer Files Using Transfer Node
- Software Packages
- Run Interactive Jobs
- Run Jobs
  - How to submit a job
  - ✓ Job submission scripts for *serial, threaded,* and *MPI* batch jobs
  - How to check job status, and cancel a job
  - How to check memory usage of a job

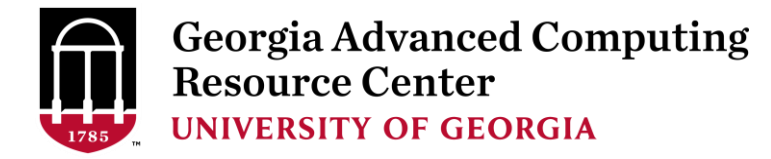

#### User Account

- User Account: UGAMyID@sapelo1.gacrc.uga.edu
   A valid official UGA MyID is a MUST to create a user account!
- To get a user account:
  - 1. Computing Lab Registration: <u>http://help.gacrc.uga.edu/labAcct.php</u> (for PI of a new group)
  - 2. User Account Request: <u>http://help.gacrc.uga.edu/userAcct.php</u> (for PI of an existing group)
  - 3. New User Training: <a href="http://gacrc.uga.edu/help/training/">http://gacrc.uga.edu/help/training/</a>
  - 4. Welcome letter with whole package of information about your Sapelo user account

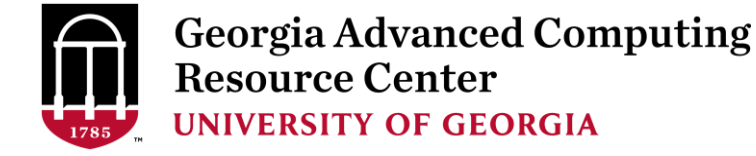

# Connect and Login

• On Linux/Mac: use Terminal utility and ssh to your account:

ssh pakala@sapelo1.gacrc.uga.edu

or

ssh -x pakala@sapelo1.gacrc.uga.edu

(<sup>1</sup>-X is for *X windows application* running on the cluster with its GUI to be forwarded to local <sup>2</sup> On Windows, use a *SSH client* to open the connection (next page))

• Logging in: You will be prompted for your UGA MyID password:

pakala@sapelo1.gacrc.uga.edu's password :

(<sup>3</sup> On Linux/Mac, when you type in the password, the prompt blinks and does not move)

• Logging out: exit to leave the system:

[pakala@75-104 ~]\$ exit

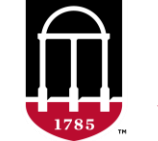

Georgia Advanced Computing Resource Center UNIVERSITY OF GEORGIA

# Connect and Login

1

| default - SSH Secure Shell                                                                                                  | _ 🗆 🛛     |  |  |  |  |
|----------------------------------------------------------------------------------------------------|-----------|--|--|--|--|
| Eile Edit View Window Help                                                                                                  |           |  |  |  |  |
| 🖬   🚑 🖪   🖺 🖻 🖻 👘   🖊   🎒 🎒 🦃 🧇 🐶                                                                                           |           |  |  |  |  |
| Quick Connect Profiles                                                                                                    |           |  |  |  |  |
| SSH Secure Shell 3.2.9 (Build 283)<br>Copyright (c) 2000-2003 SSH Communications Security Corp - http://www.ssh.com/        |           |  |  |  |  |
| This copy of SSH Secure Shell is a non-commercial version.<br>This version does not include PKI and PKCS #11 functionality. |           |  |  |  |  |
| Connect to Remote Host                                                                                                    | ×         |  |  |  |  |
| Host Name: 2 sapelo1.gacrc.uga.edu Connect                                                                                  | ⊅ ₄       |  |  |  |  |
| User Name: 3 pakala Cancel                                                                                                  |           |  |  |  |  |
| Port Number: 22                                                                                                    |           |  |  |  |  |
| Authentication Method: <                                                                                                    |           |  |  |  |  |
|                                                                                                    | _         |  |  |  |  |
|                                                                                                    |           |  |  |  |  |
|                                                                                                    |           |  |  |  |  |
|                                                                                                    |           |  |  |  |  |
|                                                                                                    | ~         |  |  |  |  |
| Not connected - press Enter or Space to conne 80x2                                                                          | 4 🛛 🏹 🗍 💋 |  |  |  |  |

#### 1. To download:

http://eits.uga.edu/hardware\_and\_software/software/

with your UGA MyID and password

2. After connection is built, working environment is

Linux, same as Linux/Mac users'

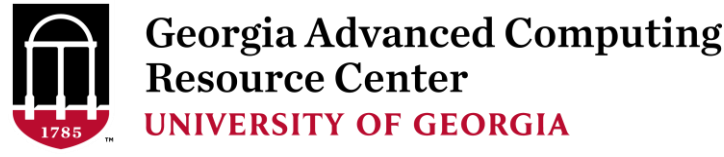

#### Transfer Files Using Transfer Node xfer.gacrc.uga.edu

- ssh username@xfer.gacrc.uga.edu with your UGA MyID password
- Landing directory: /home/username (Sapelo home)
- Move data into/out of Sapelo (scp, sftp, rsync, SSH Secure Shell File Transfer, FileZilla)
- Compress or package data on Sapelo (tar, gzip)
- Transfer data between Sapelo and zcluster (cp, mv)
- ✓ Filesystems you can access:
  - /home/username/
  - > /lustre1/username/
  - > /panfs/pstor.storage/home/abclab/username/
  - /escratch4/username/
  - /project/abclab/

- : Sapelo home (landing spot)
- : Sapelo global scratch
- : zcluster home
- : zcluster scratch
- : long-term active data storage

Most file systems on Transfer are *auto-mounted* upon *the first time full-path access*, e.g.,
 cd /project/abclab/

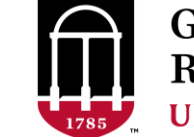

#### Transfer Files Using Transfer Node xfer.gacrc.uga.edu

User's local scp/sftp/rsync Transfer (xfer.gacrc.uga.edu)

• On Linux, Mac or cygwin on Windows:scp [Source] [Target]

*E.g. 1*: working on local machine, from Local  $\rightarrow$  Sapelo global scratch

scp ./file pakala@xfer.gacrc.uga.edu:/lustre1/pakala/suchi\_Sept\_14/

scp -r ./folder/ pakala@xfer.gacrc.uga.edu:/lustre1/pakala/suchi\_Sept\_14/

*E.g. 2*: working on local machine, from Sapelo global scratch  $\rightarrow$  Local

scp pakala@xfer.gacrc.uga.edu:/lustre1/pakala/suchi\_Sept\_14/file ./

scp -r pakala@xfer.gacrc.uga.edu:/lustre1/pakala/suchi\_Sept\_14/folder/ ./

• On Window: SSH Secure Shell File Transfer, FileZilla, WinSCP (next page)

# SSH Secure Client: Connecting to Transfer

| <b>p</b>                                                                                                    | - default - SSH Secure File                                                            | Transfer    | _ 🗆 🗙          |
|----------------------------------------------------------------------------------------------------|----------------------------------------------------------------------------------------|-------------|----------------|
| File Edit View Operation Window Help         Image: Image: Image | - default - SSH Secure File<br>Add<br>Add<br>Add<br>Add<br>Add<br>Add<br>Remote Maine: | Iranster    | Add Attributes |
| Transfer Queue Cource Directory                                                                                                    | Destination Directory                                                                  | Size Status | Speed Time     |
| Not connected - press Enter or Space to connect                                                                                                    |                                                                                        |             |                |

Georgia Advanced Computing

**Resource Center** 

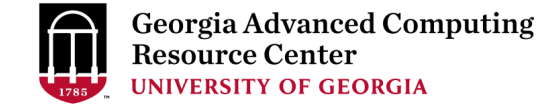

# SSH Secure Client: Connecting to Transfer Node

| <b>2</b>                                                                                                    | xfer.gacrc.uga.edu - default - SSH Secure File Transfer                                                                                                    |                                                 |               |        |      |          | - 🗆 🛛      |       |
|----------------------------------------------------------------------------------------------------|----------------------------------------------------------------------------------------------------|-------------------------------------------------|---------------|--------|------|----------|------------|-------|
|                                                                                                    | ion <u>W</u> indow <u>H</u> elp                                                                                                    |                                                 |               |        |      |          |            |       |
| 🛛 🗶 🏂 🕒 🔂 🎽                                                                                                    | ) 🛍   🎭   4 🕆 🔚 📴 🗄 🏭                                                                                                    | abc 010 01¢ 🕄 🧼 🏹                               |               |        |      |          |            |       |
| 🛛 👔 Quick Connect   📄 Pr                                                                                                    | ofiles                                                                                                    |                                                 |               |        |      |          |            |       |
| 🛛 🔁 🖄 📾 🌣  📸 🗙                                                                                                    |                                                                                                    | ▼ Add                                           | 🔁 🙆 📾 🕫 💣 🗙 📘 |        |      |          |            | ▼ Add |
| Local Name /                                                                                                    | Size Type Modified                                                                                                    | ^                                               | Remote Name   | Size T | Гуре | Modified | Attributes |       |
| <ul> <li>OneDrive</li> <li>Homegroup</li> <li>suchitra pakala</li> <li>My Computer</li> <li>Libraries</li> <li>Network</li> <li>Control Panel</li> <li>Recycle Bin</li> <li>Control Panel</li> <li>Foxit Reader</li> <li>Google Chrome</li> <li>Lenovo Solution Center</li> <li>Skype</li> </ul> | System F         07/05/2016 0           System F         System F           System F         05/22/2016 0           System F         System F           System F         System F           System F         System F           System F         System F           System F         System F           1,382         Shortcut         11/19/2015 0           2,214         Shortcut         06/20/2016 1           2,018         Shortcut         02/08/2016 1           2,713         Shortcut         03/08/2016 0 | 5 Password ************************************ | assword ×     |        |      |          |            |       |
| Transfer Queue                                                                                                    | Source Directory                                                                                                    | Destination Directory                           | Size          | Status |      |          | Speed      | Time  |
| Connecting to xfer.gacrc.uga.                                                                                                    | edu                                                                                                    | Describeron Directory                           | JEC           |        |      |          | 5pccd      |       |

### <u>SSH Secure : Connected to Home</u>

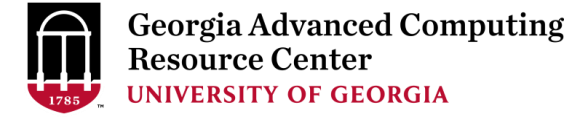

| xfer.gacrc.uga.edu - default - SSH Secure File Transfer                              | – 🗆 🗙                                |  |  |  |  |  |
|--------------------------------------------------------------------------------------|--------------------------------------|--|--|--|--|--|
| <u>F</u> ile <u>E</u> dit <u>V</u> iew <u>O</u> peration <u>W</u> indow <u>H</u> elp |                                      |  |  |  |  |  |
| 🖬   🔎 🏂   🛍 💼   💭 🎾   🦫 🗘   📷   º₂ 🐎 ⅲ 🗰   àộ ữỗ 💯   🥝   🧼 💦                         | ome Directory                        |  |  |  |  |  |
| 🛛 🛃 Quick Connect 🧰 Profiles                                                         |                                      |  |  |  |  |  |
| 🛛 🔁 🚰 ⊅ 🚔 🗙 📔                                                                        | me/pakala 🚽 Add                      |  |  |  |  |  |
| Local Name 🛆 Size Type Modified 🔺 Remote Name 🛆 Size                                 | Type Modified Attributes             |  |  |  |  |  |
| 🗠 OneDrive System F 09/13/2016 04:49:0 🛛 🔒 AF293                                     | Folder 09/14/2016 02:06:4 drwxr-xr-x |  |  |  |  |  |
| 🚜 Homegroup System F 🔒 fastqc                                                        | Folder 09/12/2016 01:35:3 drwxr-xr-x |  |  |  |  |  |
| 🔹 suchitra pakala System F 05/22/2016 03:37:5 🔒 🚺 for_suman                          | Folder 03/02/2016 08:15:1 drwxr-xr-x |  |  |  |  |  |
| 🖳 My Computer System F 🔒 RNA_SEQ                                                     | Folder 09/13/2016 03:07:5 drwxr-xr-x |  |  |  |  |  |
| 🔚 Libraries System F                                                                 |                                      |  |  |  |  |  |
| 🗣 Network System F                                                                   |                                      |  |  |  |  |  |
| Control Panel System F                                                               |                                      |  |  |  |  |  |
| Recycle Bin     System F                                                             |                                      |  |  |  |  |  |
| Control Panel System F                                                               |                                      |  |  |  |  |  |
| G Foxit Reader 1,382 Shortcut 11/19/2015 04:57:1                                     |                                      |  |  |  |  |  |
| © Google Chrome 2,214 Shortcut 09/14/2016 10:16:2                                    |                                      |  |  |  |  |  |
| B Lenovo Solution Center 2,018 Shortcut 02/08/2016 11:15:0                           |                                      |  |  |  |  |  |
| Skype 2,713 Shortcut 03/08/2016 02:12:0                                              |                                      |  |  |  |  |  |
| SSH Secure File Transfer C 2,321 Shortcut 11/11/2015 10:17:3                         |                                      |  |  |  |  |  |
| 🗐 SSH Secure Shell Client 1,363 Shortcut 11/11/2015 10:17:3 ♥                        |                                      |  |  |  |  |  |
| Transfer Queue                                                                       |                                      |  |  |  |  |  |
| △ Source File Source Directory Destination Directory Size Status                     | s Speed Time                         |  |  |  |  |  |
|                                                                                      |                                      |  |  |  |  |  |
| opperted to yfer gapro uga edu - /home/pakala                                        |                                      |  |  |  |  |  |

# SSH Secure : Navigated to /lustre1/pakala

| <b>2</b>                                         | xfer.gacrc.uga.edu - default - SSH S | Secure File Transfer      | - 🗆 ×                         |  |  |
|--------------------------------------------------|--------------------------------------|---------------------------|-------------------------------|--|--|
| Eile Edit View Operation Window Help             |                                      |                           |                               |  |  |
| 🖬   🔎 🎉 🖻 🛍 💋 🌮 🦠   🧈 🗘 🔚                        | abc 010 02¢ 💿 🛷 №?                   | lustre1 directory         |                               |  |  |
| 🛛 🚰 Quick Connect 🚞 Profiles                     |                                      | Ļ                         |                               |  |  |
| 🔁   🌁 📾 🗢   📸 🗙   🔽                              | 🖌 Add 🔁 🙆                            | 🔁 🔁 🚔 🗙 🛛 /lustre1/pakala | ✓ Add                         |  |  |
| Local Name 🛆 Size Type Modified                  | ∧ Remote                             | Name 🛆 Size Type          | Modified Attributes           |  |  |
| ConeDrive System F 04/12/201                     | 7 12:49:5 🔰 fasto                    | _YH Folder                | 12/31/2016 04:55:3 drwxr-xr-x |  |  |
| 🗞 Homegroup System F                             | 🔒 for_s                              | uman Folder               | 03/07/2017 02:11:0 drwxrwxr   |  |  |
| 🖟 suchitra pakala System F 01/15/201             | 7 12:42:4                            |                           |                               |  |  |
| 🖳 My Computer System F                           |                                      |                           |                               |  |  |
| 🔂 Libraries System F                             |                                      |                           |                               |  |  |
| Network System F                                 |                                      |                           |                               |  |  |
| 😨 Control Panel System F                         |                                      |                           |                               |  |  |
| Recycle Bin System F                             |                                      |                           |                               |  |  |
| System F                                         |                                      |                           |                               |  |  |
| Foxit Reader 1,382 Shortcut 11/19/201            | 5 04:57:1                            |                           |                               |  |  |
| Google Chrome 2,214 Shortcut 03/31/201           | 7 09:50:4                            |                           |                               |  |  |
| Eenovo Solution Center 2,112 Shortcut 12/14/201  | 5 01:02:2                            |                           |                               |  |  |
| Mozilla Firefox 1,174 Shortcut 11/17/201         | 5 01:23:4                            |                           |                               |  |  |
| R i386 3.3.1 1,063 Shortcut 09/19/201            | 5 02:03:3                            |                           |                               |  |  |
| R x64 3.3.1 1,056 Shortcut 09/19/201             | 5 02:03:3 Y                          |                           |                               |  |  |
| Transfer Queue                                   |                                      |                           |                               |  |  |
| △ Source File Source Directory                   | Destination Directory                | Size Status               | Speed Time                    |  |  |
|                                                  |                                      |                           |                               |  |  |
| <                                                |                                      |                           | >                             |  |  |
| onnected to xfer.gacrc.uga.edu - /lustre1/pakala |                                      |                           |                               |  |  |

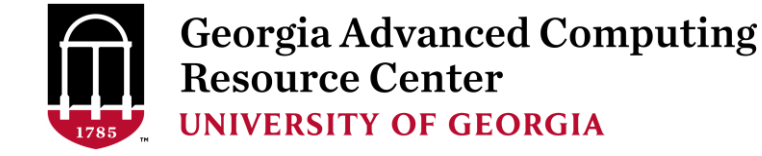

#### Software Packages

- The cluster uses environment modules to define the various paths for software packages
- Current number of modules installed is ~600 and expanding daily!
- module avail to list all available modules (centralized installation)

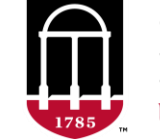

#### Software Packages

#### [pakala@75-104 ~]\$\_module avail

| /usr/local/modulefiles      |     |                          |     |                        |     |                                 |     |
|-----------------------------|-----|--------------------------|-----|------------------------|-----|---------------------------------|-----|
| Core/StdEnv                 |     | fftw/3.3.4/pgi149-omp183 | (D) | mcscanx/0.8            |     | python/2.7.8-del                |     |
| Data/cache/moduleT.new      |     | find_cns/07212016        |     | mcscanx-transposed/0.8 |     | python/2.7.8-ucs4               |     |
| Data/cache/moduleT          | (D) | flash/1.2.11             |     | megahit/latest         |     | python/2.7.8                    |     |
| Data/system.txt             |     | flex/2.6.0/gcc/4.7.4     |     | megahit/1.0.0          | (D) | python/3.4.3                    | (D) |
| R/3.1.2                     |     | flex/2.6.0/pgi/14.10     |     | megan/6.4.3            |     | qiime/1.9.1                     |     |
| R/3.2.1                     |     | freebayes/1.0.1          |     | meme/4.10.2            |     | quast/4.1                       |     |
| R/3.2.3                     |     | gam-ngs/1.1b             |     | meme/4.11.0            | (D) | quast/4.2                       | (D) |
| R/3.3.1                     | (D) | gamess/5Dec2014-1node    |     | meraculous/2.0.5       |     | quota-alignment/07142016        |     |
| abyss/1.5.2                 |     | gatk/latest              |     | mercurial/3.9          |     | raxml/8.1.20                    |     |
| abyss/1.9.0                 | (D) | gatk/3.3.0               |     | metabat/0.26.1         |     | raxml/8.2.4                     | (D) |
| allmaps/0.6.6               |     | gatk/3.4.0               |     | metavelvet/latest      |     | ray/2.3.1-kmer32                |     |
| amber/14-at15               |     | gatk/3.5                 |     | metavelvet/1.2.02      | (D) | ray/2.3.1-kmer121               | (D) |
| amber/14                    |     | gatk/3.6                 | (D) | metavelvetsl/latest    |     | rdptools/2.0.2                  |     |
| amber/14-20160315           | (D) | gblocks/0.91b            |     | metavelvetsl/1.0       | (D) | reademption/0.3.7               |     |
| anaconda/2-4.1.1            |     | gcc/4.7.4                |     | methylpy/08252016      |     | repeatmasker/4.0.5_perl_threade | d   |
| anaconda/2.2.0-fix          |     | gcc/4.8.0                |     | miinconda2/07152016    |     | repeatmasker/4.0.5              | (D) |
| /usr/local/modulefiles/Core |     |                          |     |                        |     |                                 |     |

StdEnv

lmod/5.8 settarg/5.8
Where:

(D): Default Module

Use "module spider" to find all possible modules.

Use "module keyword key1 key2 ..." to search for all possible modules matching any of the "keys".

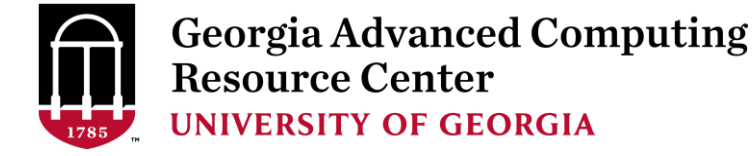

#### Software Packages

• module list to list which modules currently loaded:

[pakala@75-104 ~] { module list Currently Loaded Modules: 1) moab/8.1.1 2) StdEnv

module load to load the needed modules:

```
[pakala@75-104 ~]$ module load ncbiblast/2.2.26
[pakala@75-104 ~]$ module load bamtools/2.4.0
[pakala@75-104 ~]$ module list
Currently Loaded Modules:
1) moab/8.1.1 3) ncbiblast/2.2.26
2) StdEnv 4) bamtools/2.4.0
```

• module unload to remove the specific module:

```
[pakala@75-104 ~]$ module unload bamtools/2.4.0
[pakala@75-104 ~]$ module list
Currently Loaded Modules:
   1) moab/8.1.1 2) StdEnv 3) ncbiblast/2.2.26
```

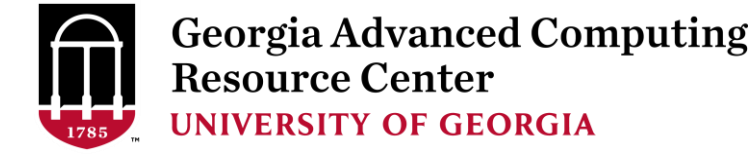

### Run Interactive Jobs

• To run an interactive job, using qlogin command from Login node:

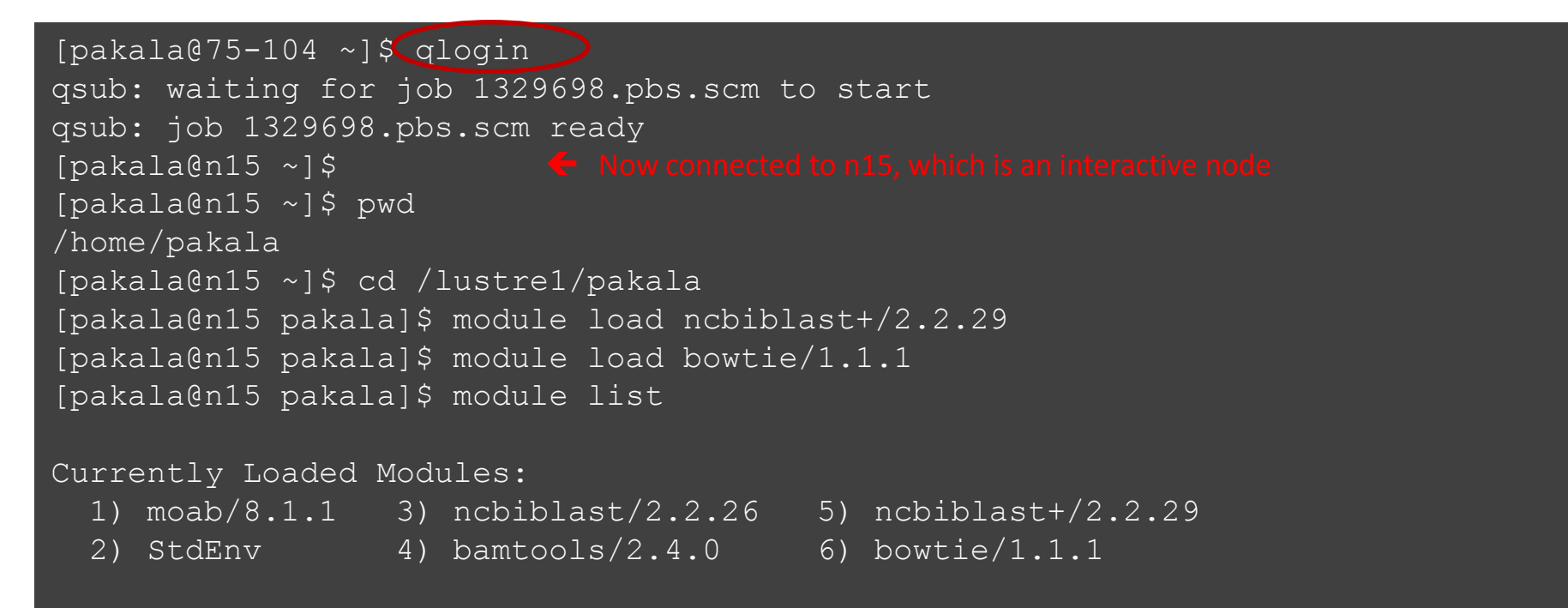

• When you are done, remember to exit the session

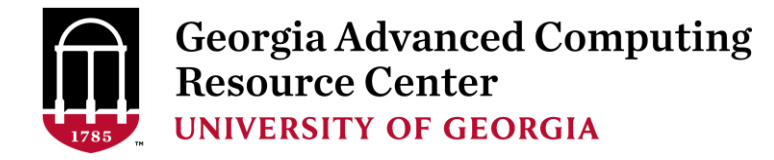

# Run Batch Jobs

- Components you need to run a job:
  - Software already installed (cluster software or the one installed by yourself)
  - Job submission script to
    - 1. specify computing resources:
      - ✓ number of nodes and cores
      - ✓ amount of memory
      - ✓ node's feature
      - ✓ maximum wallclock time
    - 2. load software using module load (for cluster software)
    - 3. run any Linux commands you want to run, e.g., pwd, mkdir, cd, echo, etc.
    - 4. run the software
- Common queueing commands you need:
  - qsub, qdel
  - qstat, showjobs, checkjob, showq

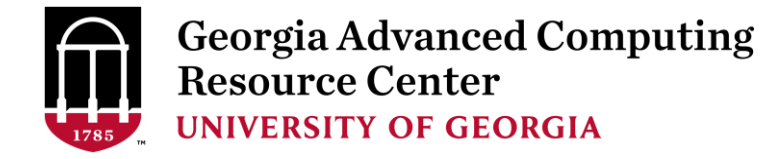

## Submit Batch Jobs

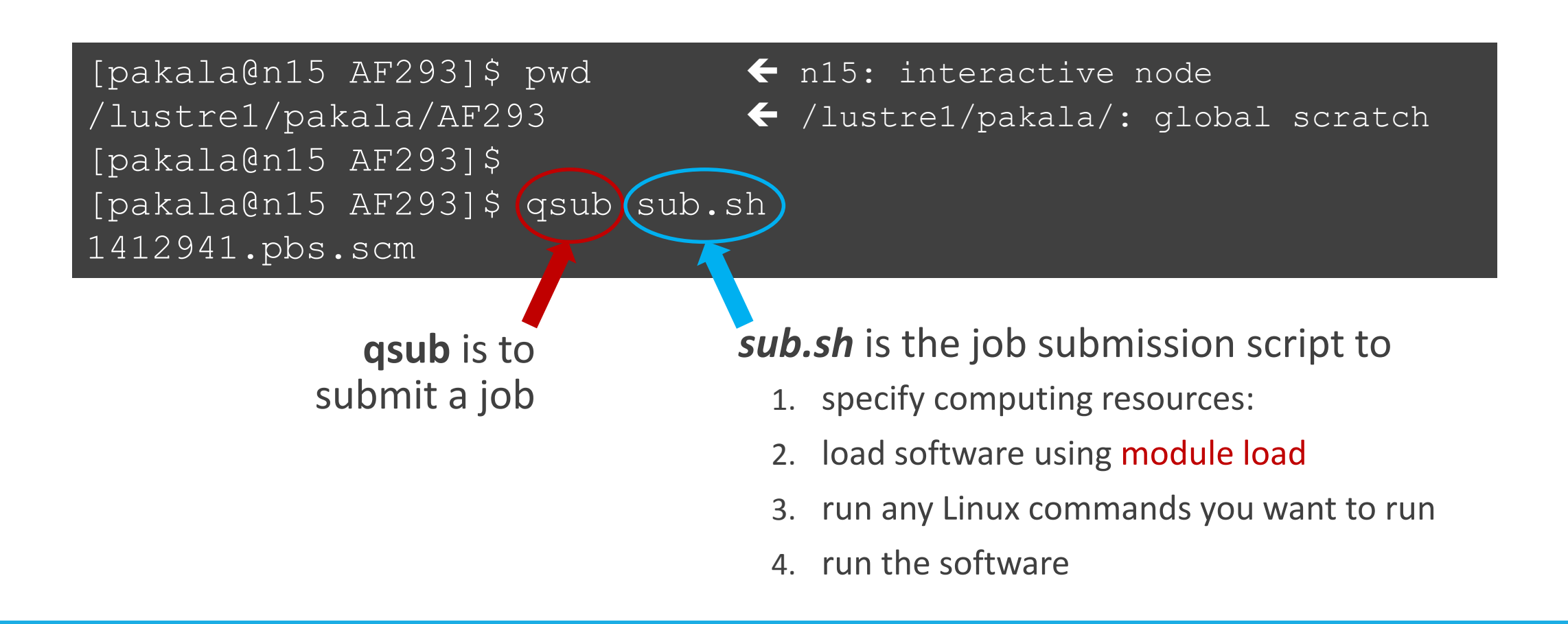

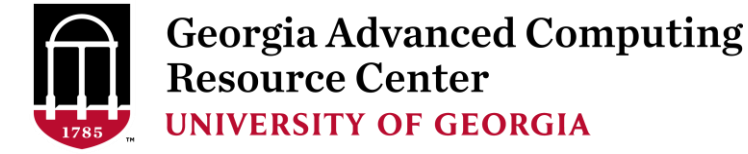

• Example 1: Serial job script *sub.sh* running NCBI Blast +

#PBS -S /bin/bash
#PBS -q batch
#PBS -N testBlast
#PBS -l nodes=1:ppn=1:AMD
#PBS -l mem=20gb
#PBS -l walltime=48:00:00

cd \$PBS\_O\_WORKDIR

module load ncbiblast+/2.2.29

- → Linux shell (bash)
- ➔ Queue name (batch)
- → Name of the job (testBlast)
- → Number of nodes (1), number of cores/node (1), node type (AMD)
- → Maximum amount of physical memory (20 GB) used by the job
- → Maximum wall clock time (48 hours) for the job, default 6 minutes
- Use the directory from which the job is submitted as the working directory
- → Load the module of ncbiblast+, version 2.2.29

time blastn [options] > outputfile  $2>\&1 \rightarrow$  Run blastn with 'time' command to measure the amount of time it takes to run the application

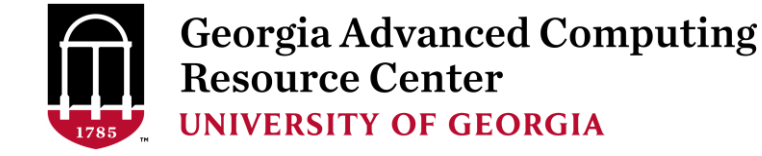

• Example 1: Serial job script *sub.sh* running NCBI Blast +

#PBS -S /bin/bash
#PBS -q batch
#PBS -N testBlast
#PBS -l nodes=1:ppn=1:AMD
#PBS -l mem=200gb
#PBS -l walltime=48:00:00

cd \$PBS\_O\_WORKDIR

module load ncbiblast+/2.2.29

time blastn [options] > outputfile 2>&1

→ Job will be dispatched to run on AMD 256GB node

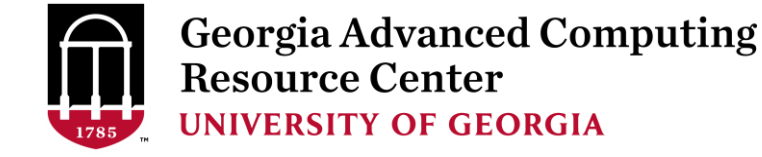

#### • Example 2: Threaded job script *sub.sh* running NCBI Blast+ with 24 threads

#PBS -S /bin/bash
#PBS -q batch
#PBS -N testBlast
#PBS -l nodes=1:ppn=24:AMD
#PBS -l mem=200gb
#PBS -l walltime=480:00:00
cd \$PBS\_O\_WORKDIR

#PBS -M jSmith@uga.edu#PBS -m ae#PBS -j oe

Number of nodes (1), number of cores/node (24), node type (AMD) <u>Number of threads (24) = Number of cores requested (24)</u>

- → Email address to receive a notification for computing resources
- → Send email notification when job aborts (a) or terminates (e)
- → Standard error file (testBlast.e1234) will be merged into standard out file (testBlast.o1234)

module load ncbiblast+/2.2.29

time blastn -num\_threads 24 [options] > outputfile  $2>\&1 \rightarrow$  Run blastn with 24 threads (-num\_threads 24)

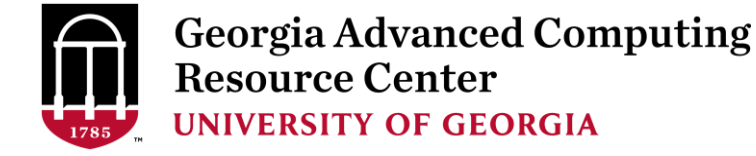

• Example 3: MPI job script sub.sh running RAxML with 94 MPI processes

#PBS -S /bin/bash
#PBS -q batch
#PBS -N testRAxML #
PBS -l nodes=2:ppn=48:AMD
#PBS -l walltime=480:00:00
#PBS -l mem=20gb
#PBS -j oe

→ Number of nodes (2), number of cores/node (48), node type (AMD) Total cores requested = 2 × 48 = 96 <u>We suggest, Number of MPI Processes (94) ≤ Number of cores requested (96)</u>

#### cd \$PBS\_O\_WORKDIR

module load raxml/8.1.20 → To run raxmlHPC-MPI-AVX, MPI version using OpenMPI 1.8.3/Intel 15.0.2 module load intel/15.0.2 module load openmpi/1.8.3/intel/15.0.2

mpirun –np 94 raxmIHPC-MPI-AVX [options] > outputfile → Run raxmIHPC-MPI-AVX with 94 MPI processes (–np 94)

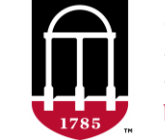

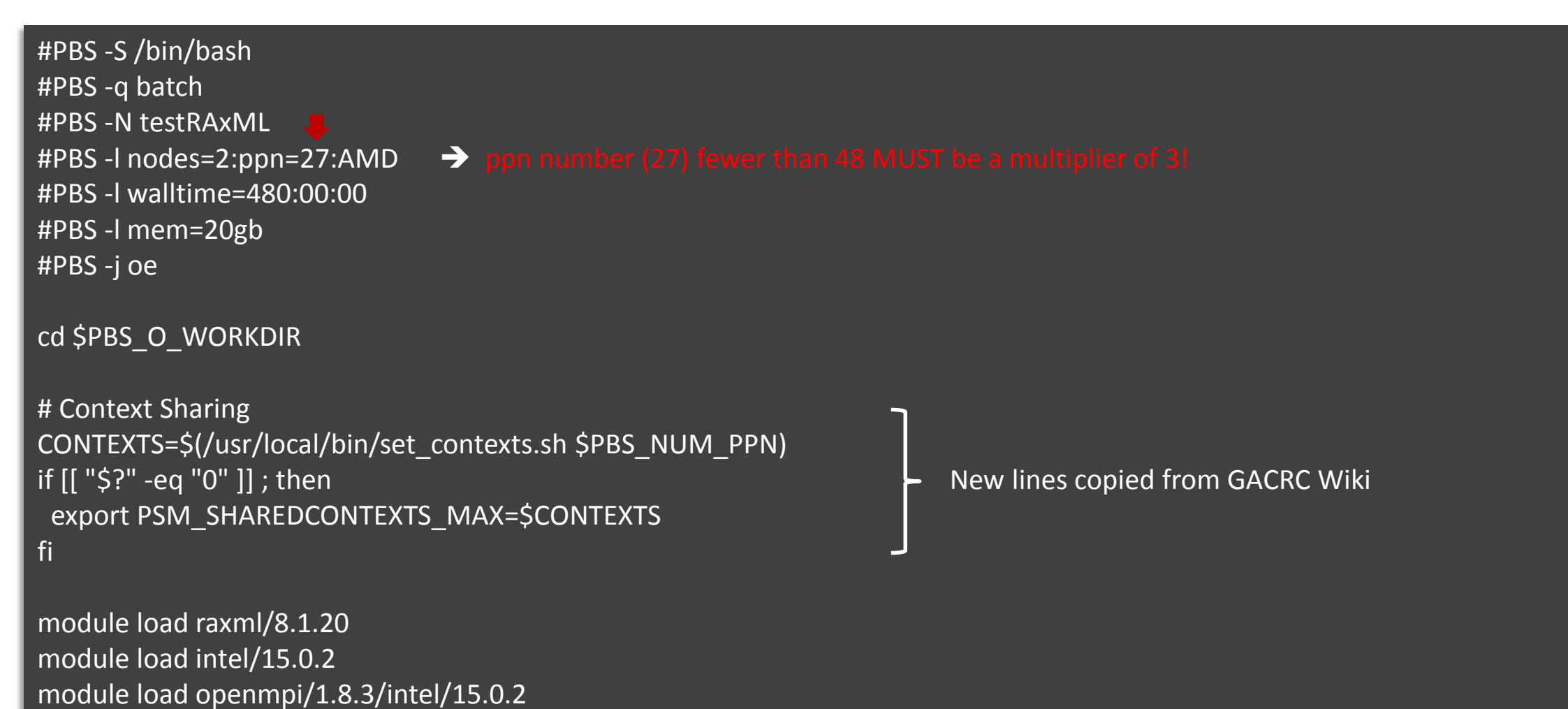

mpirun –np 50 raxmlHPC-MPI-AVX [options] > outputfile → Run raxmlHPC-MPI-AVX with 50 MPI processes (–np 50)

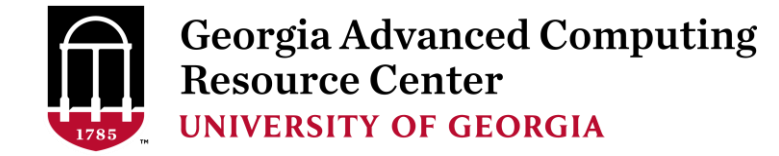

#### Check Job Status (qstat) and Cancel a Job (qdel)

| \$ qstat<br>Job ID                                                                                                    | Name                             | User                       | Time Use S Queue                                  |  |  |  |
|----------------------------------------------------------------------------------------------------|----------------------------------|----------------------------|---------------------------------------------------|--|--|--|
| 481929.pbs<br>481931.pbs<br>481934.pbs                                                                                                    | testJob1<br>testJob2<br>testJob3 | jSmith<br>jSmith<br>jSmith | 900:58:0 C batch<br>04:00:03 R batch<br>0 Q batch |  |  |  |
| Job status:<br>R : job is running<br>C : job completed (or canceled or crashed) and is not longer running. Jobs stay in this state for 1h<br>Q : job is pending, waiting for resources to become available |                                  |                            |                                                   |  |  |  |

| \$ qdel 481934<br>\$ qstat<br>Job ID   | Name                             | User                                 | Time Use S Queue                                  |                      |
|----------------------------------------|----------------------------------|--------------------------------------|---------------------------------------------------|----------------------|
| 481929.pbs<br>481931.pbs<br>481934.pbs | testJob1<br>testJob2<br>testJob3 | jSmith<br>jSmith<br>jSmith<br>jSmith | 900:58:0 C batch<br>04:00:03 R batch<br>0 C batch | ]← Stay on list 1 hr |

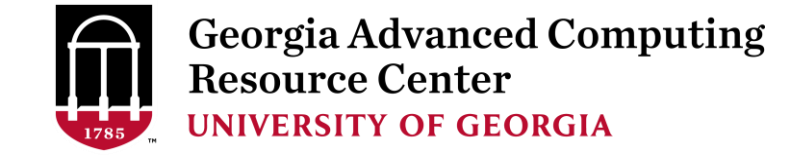

#### Check Computing Resources Used by a Job

**Option 1:** qstat -f JobID for running jobs or finished jobs in 1 hour

**Option 2: showjobs JobID** for *finished jobs over 1 hour, but ≤ 7 days* 

"showjobs" command should be run in a "qlogin" session, not on the login node.

Option 3: Email notification from finished jobs (completed, canceled, or crashed),

if using: #PBS -M pakala@uga.edu
 #PBS -m ae

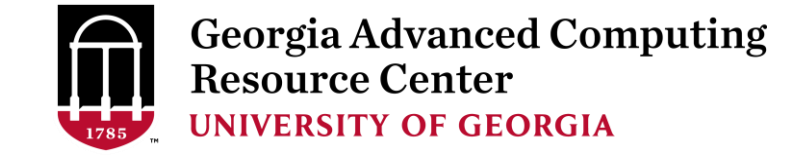

#### qstat -f JobID for running jobs or finished jobs in 1 hour

```
$ qstat -f 1426778
Job Id: 1426778.pbs.scm
   Job Name = BS2 GFF range methylator5-10.py
   Job Owner = gent@uga-2f0f976.scm
   resources used.cput = 76:54:46
   resources used.energy used = 0
   resources used.mem = 44136kb
   job state = C
   queue = batch
   Error Path = uga-2f0f976.scm:/home/gent/scripts/BS2 GFF range methylator5-10.py.e1426778
   exec host = n2/7
   Output Path = uga-2f0f976.scm:/home/gent/scripts/BS2 GFF range methylator5-10.py.o1426778
   Resource List.nodect = 1
   Resource List.nodes = 1:ppn=1:AMD
   Variable List = PBS O QUEUE=batch, PBS O HOME=/home/zhuofei, .....,
                    PBS O WORKDIR=/home/zhuofei/MPIs,
```

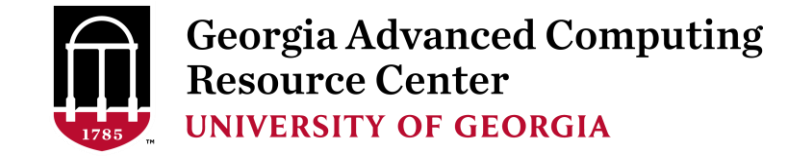

#### showjobs JobID for finished jobs over 1 hour, but ≤ 7 days

| \$ showjobs 1426778 |                                                                               |
|---------------------|-------------------------------------------------------------------------------|
| Job Id              | : 1426778.pbs.scm                                                             |
| Job Name            | : BS2_GFF_range_methylator5-10.py                                             |
| Output File         | : uga-2f0f976.scm:/home/gent/scripts/BS2_GFF_range_methylator5-10.py.o1426778 |
| Error File          | : uga-2f0f976.scm:/home/gent/scripts/BS2_GFF_range_methylator5-10.py.e1426778 |
| Working Directory   | : /home/gent/scripts                                                          |
| Home Directory      | : /home/gent                                                                  |
| Submit Arguments    | : BS2_GFF_range_methylator5-10.py.sh                                          |
| User Name           | : gent                                                                        |
| Group Name          | : krdlab                                                                      |
| Queue Name          | : batch                                                                       |
| Wallclock Limit     |                                                                               |
| Wallclock Duration  |                                                                               |
| CPUTime             | : 3:04:54:46                                                                  |
| Memory Used         | : 43.1Mb                                                                      |
| Memory Limit        | : 2gb                                                                         |
| vmem Used           | : 88.1Mb                                                                      |
| Submit Time         | : Mon Mar 27 20:51:01 2017                                                    |
| Start Time          | : Tue Mar 28 03:06:41 2017                                                    |
| End Time            | : Fri Mar 31 15:24:32 2017                                                    |
| Exit Code           | : 0                                                                           |
| Master Host         | : n2                                                                          |

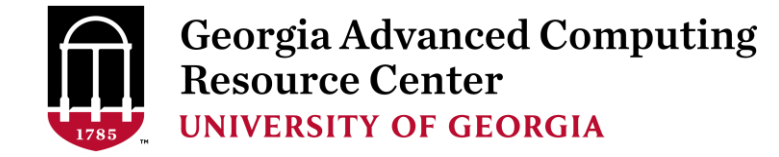

#### Email notification from finished jobs

PBS Job Id: 700009.pbs.scm Job Name: testJob Exec host: n1/4-27 Execution terminated Exit\_status=0 resources\_used.cput=00:05:12 resources\_used.energy\_used=0 resources\_used.mem=410984kb resources\_used.wmem=6548516kb resources\_used.walltime=04:00:59 Error\_Path: uga-2f0f976.scm:/home/zhuofei/MPIs/testJob.o700009 Output\_Path: uga-

2f0f976.scm:/home/zhuofei/MPIs/testJob.o700009

PBS Job Id: 700097.pbs.scm Job Name: testJob Exec host: n5/4-27 Execution terminated Exit\_status=271 resources\_used.cput=00:11:22 resources\_used.energy\_used=0 resources\_used.mem=412304kb resources\_used.wem=6548524kb resources\_used.walltime=05:00:41 Error\_Path: uga-2f0f976.scm:/home/zhuofei/MPIs/testJob.o700097 Output\_Path: uga-2f0f976.scm:/home/zhuofei/MPIs/testJob.o700097

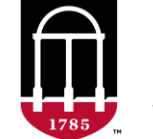

## Check Queue Status

[pakala@n15 for\_suman]\$ showq

| active jobs      |          |             |         |               |       |      |             |
|------------------|----------|-------------|---------|---------------|-------|------|-------------|
| JOBID            | USERNAME | STATE       | PROCS   | REMAINING     |       |      | STARTTIME   |
| 1412927          | gent     | Running     | 4       | 19:22:58:29   | Tue   | Mar  | 7 13:35:02  |
| 1412931          | j103308  | Running     | 4       | 19:23:03:11   | Tue   | Mar  | 7 13:39:44  |
| 1412944          | pakala   | Running     | 1       | 19:23:37:33   | Tue   | Mar  | 7 14:14:06  |
| 1412945          | j103308  | Running     | 4       | 19:23:38:19   | Tue   | Mar  | 7 14:14:52  |
|                  |          |             |         |               |       |      |             |
| 370 active jobs  | 4306 o   | f 7472 proc | cessors | s in use by I | Local | jobs | s (57.63%)  |
|                  | 114      | of 170 node | es act: | ive (67.      | .06%) |      |             |
|                  |          |             |         |               |       |      |             |
| eligible jobs    |          |             |         |               |       |      |             |
| JOBID            | USERNAME | STATE       | PROCS   | WCLIMIT       |       |      | QUEUETIME   |
| 1410619          | rzzmh    | Idle        | 12      | 30:00:00:00   | Thu   | Mar  | 2 17:02:57  |
| 1411044          | apjaeger | Idle        | 42      | 28:00:00:00   | Fri   | Mar  | 3 13:30:32  |
| 1412702          | mesbahi  | Idle        | 24      | 41:04:00:00   | Tue   | Mar  | 7 10:08:01  |
| 81 eligible jobs | 5        |             |         |               |       |      |             |
|                  |          |             |         |               |       |      |             |
| blocked jobs     |          |             |         |               |       |      |             |
| JOBID            | USERNAME | STATE       | PROCS   | WCLIMIT       |       |      | QUEUETIME   |
| 1409386          | lferreri | BatchHold   | 1       | 20:00:00:00   | Tue   | Feb  | 28 13:16:59 |
| 1 blocked job    |          |             |         |               |       |      |             |
|                  |          |             |         |               |       |      |             |
| Total jobs: 452  | 2        |             |         |               |       |      |             |
|                  |          |             |         |               |       |      |             |

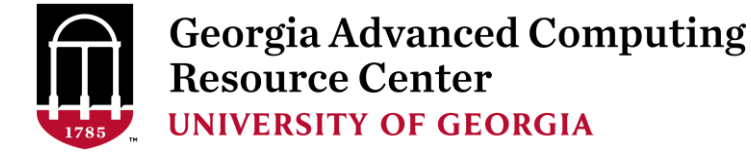

# Guideline Tips

- Do NOT use Login Node to run jobs → Interactive Node or the queue
- Do NOT use Login Node upload or download data to/from cluster -
- Do NOT use Login Node to transfer data to the home dir
- NO large memory job running on AMD nodes → HIGHMEM nodes
- NO small memory job running on HIGHMEM nodes → AMD nodes
- As a general rule, threads # = cores # requested

**Transfer Node** 

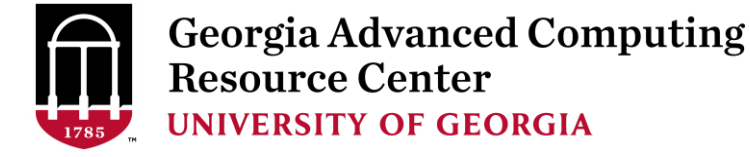

# **Practical Tips**

• Each directory should not have too many files inside! A rule of thumb would

be to try to keep no more than a few tens of thousands of files (<10000 would be even better) in any single directory which is accessed frequently.

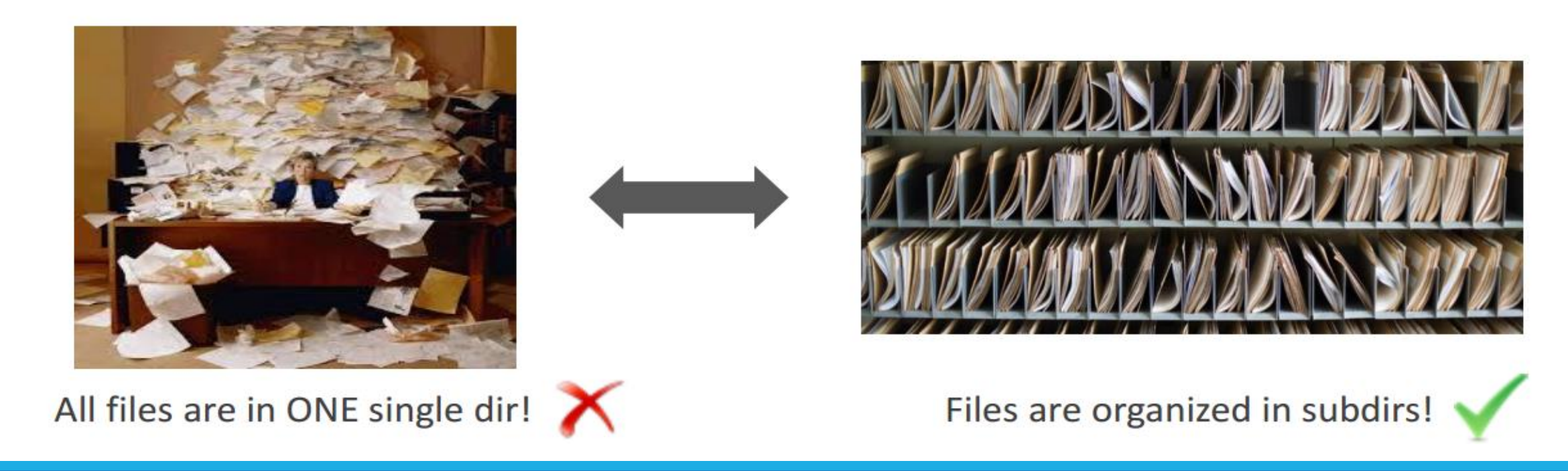

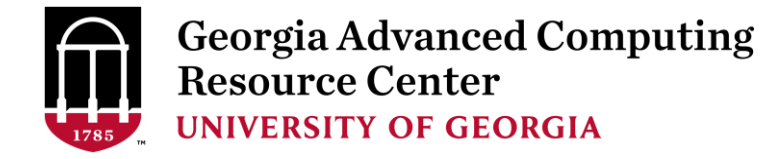

# Practical Tips

• Job name should have a specific computational meaning

Good Examples: #PBS -N blastn\_dataSet1\_trail2 ; #PBS -N M-10-1121 Bad Examples: #PBS -N job1 ; #PBS -N bowtie ; #PBS -N 20160930

• The stdout .o file and stderr .e file are to be written into files at the finishing time of a job.

Redirect standard output and error of the application to a file, instead of letting it be written

in the stdout .o file and stderr .e file of the job, e.g.:

time application >file 2>&1

• Monitor job progress from time to time, to catch if a job gets stuck

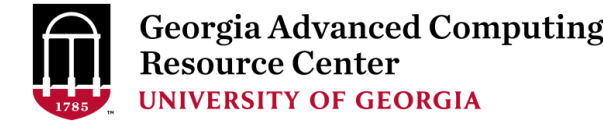

# How to Submit Tickets to GACRC

- For Installation/Downloading Software:
  - > User needs to provide the name, version (or latest), and website
  - Applications need to be compatible with Linux
  - Note only FREE software will be installed
- For Troubleshooting:
  - List the path of the working directory, path of the script that is producing errors, Job ID, and the command sent to the queue or interactive node
  - > No need to attach the script or huge error messages
- For Testing:
  - > Please have a sample dataset at your working directory, so that it can be used for debugging
- These steps will help us in responding quickly and efficiently

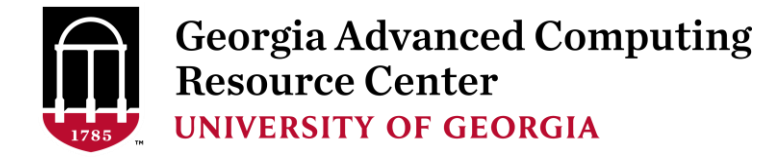

# Useful Links

- GACRC Wiki: <a href="https://wiki.gacrc.uga.edu/wiki/Main\_Page">https://wiki.gacrc.uga.edu/wiki/Main\_Page</a>
- GACRC Software: <a href="https://wiki.gacrc.uga.edu/wiki/Software">https://wiki.gacrc.uga.edu/wiki/Software</a>
- GACRC Support: <u>http://gacrc.uga.edu/help/</u>
- GACRC Training: <a href="https://wiki.gacrc.uga.edu/wiki/Training">https://wiki.gacrc.uga.edu/wiki/Training</a>

Georgia Advanced Computing Resource Center 4098C Stegeman Coliseum University of Georgia Telephone SupportEITS HELPDESK: 706-542-3106MONDAY – THURSDAY: 8AM – 10PMFRIDAY: 8AM – 6PMSATURDAY – SUNDAY: 1PM – 7PM

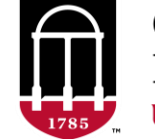

Georgia Advanced Computing Resource Center UNIVERSITY OF GEORGIA

# THANK YOU for your patience